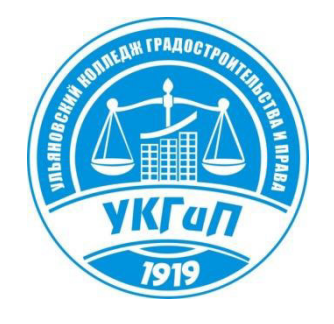

Областное государственное бюджетное профессиональное образовательное учреждение «Ульяновский колледж градостроительства и права»

Низамова И.В.

# МЕТОДИЧЕСКИЕ РЕКОМЕНДАЦИИ по выполнению самостоятельной работы на тему:

# СОЗДАНИЕ ТВЕРДОТЕЛЬНОЙ МОДЕЛИ В РАБОЧЕМ ПРОСТРАНСТВЕ «ЗД МОДЕЛИРОВАНИЕ» СИСТЕМЫ AutoCAD

для студентов специальности 08.02.05 «Строительство и эксплуатация автомобильных дорог и аэродромов»

Ульяновск, 2024

#### РАССМОТРЕНО

На заседании МЦК математических и общих естественно-научных дисциплин Протокол № \_\_\_\_\_от « \_\_\_\_» \_\_\_\_\_2024 г. Председатель МЦК \_\_\_\_\_/Низамова И.В./

#### РЕКОМЕНДОВАНО

| к внедрению и использованию в учебном процессе |                                   |                |  |  |  |  |
|------------------------------------------------|-----------------------------------|----------------|--|--|--|--|
| на заседании Методи                            | на заседании Методического совета |                |  |  |  |  |
| Протокол №                                     | от                                | 2024 г.        |  |  |  |  |
| Заместитель директор                           | ра по НМР                         | /Уханова О.А./ |  |  |  |  |

Учебно-методическое пособие предназначено для студентов, выполняющих аудиторную и самостоятельную работу в программе AutoCAD по ПМ 01 МДК 01.04 Информационные технологии в профессиональной деятельности, обучающихся по специальности 08.02.05 «Строительство и эксплуатация автомобильных дорог и аэродромов».

Пособие содержит основные сведения о типах трехмерных моделей, создаваемых в программе, используемых команд для просмотра, отображения, построения и редактирования твердотельных объектов. Приведены примеры создания твердотельных моделей разной сложности при выполнении практических работ, предусмотренных программой МДК 01.04 «Информационные технологии в профессиональной деятельности».

Предлагаемое пособие способствуют развитию у студентов профессиональных компетенций.

# СОДЕРЖАНИЕ

| Введение                                  | 4  |
|-------------------------------------------|----|
| 1 Рабочее пространство «3D моделирование» | 5  |
| 2 Системы координат                       | 5  |
| 3 Команды просмотра                       | 7  |
| 4 Отображение трехмерных объектов         | 8  |
| 5 Твердотельные модели                    | 9  |
| 6 Редактирование тел                      | 10 |
| 7 Создание твердотельных объектов         | 11 |
| Литература                                | 26 |

#### ВВЕДЕНИЕ

В настоящее время современные программные графические системы все больше направлены на трехмерное проектирование (моделирование), позволяющее создавать реальные трехмерные модели и на их основе получать двумерные проекции.

В AutoCAD можно создавать три типа моделей трехмерных объектов: каркасные, поверхностные и твердотельные.

Каркасная модель отображается в виде ребер. Модель прозрачна, потому что не содержит поверхностей – граней, скрывающих ребра. Каркасная модель имеет линейные размеры, но не имеет объема.

Поверхностные модели содержат информацию о ребрах и поверхностях, формирующих объем, поэтому они обеспечивают более точное описание объектов. Поверхностная модель имеет объем, но не имеет массы.

*Твердотельные модели* представляют собой точные копии реальных объектов, так как дает полную информацию о внешних поверхностях, ребрах объекта, объеме и массе объекта. Если монолитную модель разрезать, то станет видно ее внутреннее устройство.

Создание твердотельной модели дает возможность представить изделие в наглядном виде, проверять прочностные свойства проектируемого изделия, получать рабочие чертежи с изображениями всех основных видов, сечений и разрезов.

В результате изучения МДК 01.04 Информационные технологии в профессиональной деятельности, обучающиеся по специальности 08.02.05 «Строительство и эксплуатация автомобильных дорог и аэродромов» должны уметь выполнять чертежи и схемы по специальности с использованием прикладных программных средств и знать моделирование в рамках графических систем.

Пособие содержит информацию о командах, используемых для просмотра, отображения, построения и редактирования твердотельных объектов, рекомендации и последовательность действий при создании твердотельных моделей разной сложности при выполнении практических работ по теме «Трехмерное моделирование», предусмотренных программой МДК 01.04 Информационные технологии в профессиональной деятельности.

Обучающийся должен научиться формировать трехмерную модель, работая с различными трехмерными системами координат, задавать пользовательские системы координат и устанавливать необходимые виды трехмерных моделей.

#### 1 РАБОЧЕЕ ПРОСТРАНСТВО «ЗД МОДЕЛИРОВАНИЕ»

Начиная с AutoCAD 2007 было разработано и встроено в программу специальное рабочее пространство, предназначенное для трехмерных построений.

|      | <ul><li>Классический AutoCAD</li></ul>            | - 🗅 🛛   | > 🔒      | 🛃 🕤    | • 🗟 • (   | 3 =                                                                                                    |                                                                | Aut                                                                                         | oCAD 2011  |
|------|---------------------------------------------------|---------|----------|--------|-----------|----------------------------------------------------------------------------------------------------|----------------------------------------------------------------|---------------------------------------------------------------------------------------------|------------|
|      | 2D рисование и аннотации                          | 6       | Φομ      | рмат   | Сервис    | Рисование                                                                                                 | Размеры                                                        | Ред                                                                                         | актировать |
|      | 3D основные                                       |         | ] 🞜 🌡    | (力 -   | ~ - 19    | @ G @                                                                                                    |                                                                | 1<br>1<br>1<br>1<br>1<br>1<br>1<br>1<br>1<br>1<br>1<br>1<br>1<br>1<br>1<br>1<br>1<br>1<br>1 |            |
| Клас | 3D моделирование                                  |         | <u> </u> | G 🔐    | 0         |                                                                                                    |                                                                | • 🎒                                                                                         | `a 🛱 🛛     |
|      | Классический AutoCAD                              | 3D моле | ирован   | ние    | 2019)<br> |                                                                                                    |                                                                |                                                                                             |            |
| 2    | Сохранить текущее как<br>Параметры рабочего прос. | Нажмите | F1 для   | получе | ения допо | лнительной (                                                                                              | правки                                                         |                                                                                             |            |
|      | Адаптация                                         |         |          |        |           |                                                                                                    |                                                                |                                                                                             |            |
|      |                                                   |         |          |        |           |                                                                                                    |                                                                |                                                                                             |            |
|      |                                                   |         |          |        |           | 2D рисование<br>3D основные<br>3D моделиров<br>Классический<br>Сохранить тек<br>Параметры ра<br>Адаптация | и аннотации<br>вание<br>і AutoCAD<br>сущее как<br>абочего прос | транства                                                                                    |            |

Рисунок 1.1 – Переход в рабочее пространство «3D моделирование»

Перейти в данное рабочее пространство можно либо в процессе загрузки AutoCAD сразу после запуска, либо уже по ходу работы, выбрав его в раскрывающемся списке на панели инструментов **Рабочие пространства** или из строки состояния (Рисунок 1.1).

#### 2 СИСТЕМЫ КООРДИНАТ

Для задания положения отдельных точек в пространстве используется декартова система координат (X,Y,Z), которая называется *мировой системой координат* (МСК) и является текущей.

В мировой системе координат (МСК) точка начала координат находится в левом нижнем углу графической зоны экрана, там же находится знак, определяющий положительное направление осей X и Y.(Рисунок 2.1)

Третья ось (ось Z) МСК расположена перпендикулярно экрану и направлена от экрана к нам.

Для трехмерной графики важно знать, что система в пространстве сориентирована таким образом, что плоскость ХҮ мировой системы координат (МСК) соответствует горизонтальной плоскости и всегда совпадает с плоскостью графического экрана. Плоскость, в которой строятся двумерные объекты, называется *плоскостью построений*.

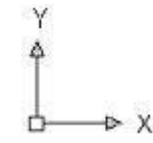

Рисунок 2.1 – Пиктограмма мировой системы координат (стиль 3D)

Значок курсора в режиме трехмерных построений состоит из цветных отрезков, параллельных осям текущей системы координат: отрезок оси X имеет коричневый цвет, отрезок оси Y - зеленый цвет, а отрезок оси Z - синий.

Помимо мировой системы координат в AutoCAD широко используется пользовательская система координат (ПСК).

Пользовательская система координат не имеет ограничений и может быть задана в любой точке пространства, что значительно облегчает построения трехмерных объектов.

Пользовательскую систему координат можно создать, воспользовавшись меню Сервис – Новая ПСК (рисунок 2.2). Так же вызвать команду создания новой ПСК можно на вкладках Главная и Вид (рисунок 2.3)

| <b>⊑\$</b> | Редактор блоков                                         |   | 1    | МСК           |
|------------|---------------------------------------------------------|---|------|---------------|
|            | Внешняя ссылка или блок для контекстного редактирования | ► | Ŀ    | Предыдущая СК |
| -          | Извлечение данных                                       |   | ţø   | Грань         |
|            | Связи с данными                                         | ► | 2    | Объект        |
|            | Рекордер операций                                       | ► | Ŀ    | Вид           |
| P.o        | Приложения                                              |   | 1    | Начало        |
| 2.         | Сценарий                                                |   |      | Zось          |
|            | Макросы                                                 | ► | 13   | 3 точки       |
|            | AutoLISP                                                | ► | t et |               |
|            | Изображение                                             | × | ľ×.  | X<br>Y        |
|            | Новая ПСК                                               | ► | Ľ,   | Z             |

Рисунок 2.2 – Меню создания новой ПСК

| <u>¦∠</u> 9 -  | t, | L L |  |
|----------------|----|-----|--|
| <b>x</b> -     | Þ, |     |  |
| 12 -           |    | •   |  |
| Координаты 🛛 🛛 |    |     |  |

Рисунок 2.3 – Команды создания новой ПСК ленты Главная и Вид

Наиболее часто используются команды создания ПСК:

- с перемещением начала координат (Сервис Новая ПСК Начало)
- поворот вокруг оси (Сервис Новая ПСК Х)
- построение по трем точкам (Сервис Новая ПСК 3 точки)

#### 3 КОМАНДЫ ПРОСМОТРА

Для проектирования и просмотра объектов программа AutoCAD предлагает шесть основных видов и четыре изометрических проекции, которые устанавливаются:

```
меню Вид – 3D виды или вкладка Вид – панель Виды (рисунок 3.1)
```

| ▲ - (Ô) 3D N               | иоделирован | ие 🔻 🗌                                                    | ) 🗁 🔒 📝   | ∽ - ☆ -                              | 🖨 🔻                                     |         |
|----------------------------|-------------|-----------------------------------------------------------|-----------|--------------------------------------|-----------------------------------------|---------|
| Файл                       | Правка      | Вид Вста                                                  | вка Форма | т Сервис                             | Рисование                               | Размеры |
| Главная Те                 | ло Повер    | хность Сеть                                               | визуализа | ция Вставк                           | а Аннотации                             | Вид     |
| Щтурвалы<br>•<br>Навигация |             | ерху<br>изу<br>ева<br>рава<br>ереди<br>ади<br>3 изометрия |           | Щ 2D ка<br>2 Q + С<br>• Ш Не<br>• Ви | аркас<br>прозрачность<br>зуальные стили |         |
|                            | 🖑 СЗ        | изометрия                                                 |           | -                                    |                                         |         |
|                            | Дисп        | етчер видов                                               |           |                                      |                                         |         |

Рисунок 3.1 – Выбор стандартного вида

Итак, можно выбрать один из следующих типовых видов.

- Сверху точка зрения находится над моделью. Это основной вид вид в плане.
- Снизу объект отображается так, если смотреть на него снизу.
- Слева модель показывается с левой стороны.
- Справа модель показывается с правой стороны.
- Спереди вид соответствует фронтальной проекции на чертежах.
- Сзади модель изображается так, если бы на нее смотрели сзади.
- ЮЗ изометрия юго-западный изометрический вид. В данном случае видны левая, передняя и верхняя стороны модели.
- ЮВ изометрия юго-восточный изометрический вид, пользователю видны правая, передняя и верхняя стороны модели.
- СВ изометрия –северо-восточный изометрический вид позволяет увидеть правую, заднюю и верхнюю стороны модели.
- СЗ изометрия северо-западный изометрический вид приближает к пользователю левую, заднюю и верхнюю стороны конструкции.

## 4 ОТОБРАЖЕНИЕ ТРЕХМЕРНЫХ ОБЪЕКТОВ

Способ отображения модели задается визуальным стилем. Вызвать команду Визуальные стили можно, выбрав меню Вид – Визуальные стили либо выбрать один из значков на панели Визуальные стили вкладки Вид ленты (рисунок 4.1).

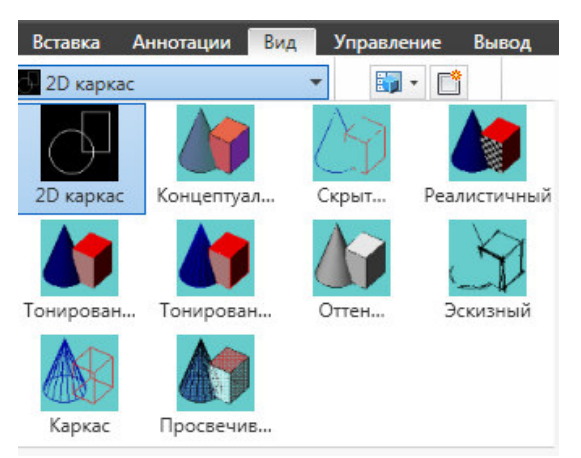

Рисунок 4.1 – Раскрытый список Визуальные стили на вкладке Вид ленты.

По умолчанию в программе имеются 10 различных стилей визуализации.

- 2D каркас объекты отображаются в виде отрезков и кривых, являющихся представлением контуров. Видны растровые и OLEобъекты, учитываются типы и веса линий.
- Каркас объекты отображаются в виде отрезков и кривых, являющихся представлением контуров.
- Скрытие линий объекты отображаются в каркасном представлении; отрезки, изображающие задние грани, скрыты.
- Реалистичный объекты раскрашиваются с учетом присвоенного им цвета или типа материала.
- Концептуальный объекты также заливаются с учетом присвоенного им цвета или типа материала; поверхности сглажены и плавные цветовые переходы.
- Тонированный использование тонирования с плавными переходами.
- Тонированный с кромками использование тонирования с плавными переходами и видимыми кромками.
- Оттенки серого использование тонирования оттенками серого с плавными переходами.
- Эскизный объекты показываются так, как будто нарисованы от руки.
- Просвечивание объекты отображаются частично прозрачными.

Поэкспериментируйте с отображением модели при различных стилях визуализации, чтобы подобрать наиболее подходящий стиль.

## 5 ТВЕРДОТЕЛЬНЫЕ МОДЕЛИ

В системе AutoCAD для пространственного моделирования объектов используются:

- Стандартные тела параллелепипед, цилиндр, конус, сфера, пирамида, клин, тор.
- Объемные тела, полученные в результате выдавливания замкнутого плоского контура на заданную длину или вдоль заданной линии.
- Тела вращения, созданные в результате вращения замкнутого плоского контура вокруг оси.

Средства (инструменты) построения тел можно выбрать: в меню Рисование - Моделирование и вкладка Главная ленты – Моделирование (в соответствии с рисунком 5.1 а,б,в).

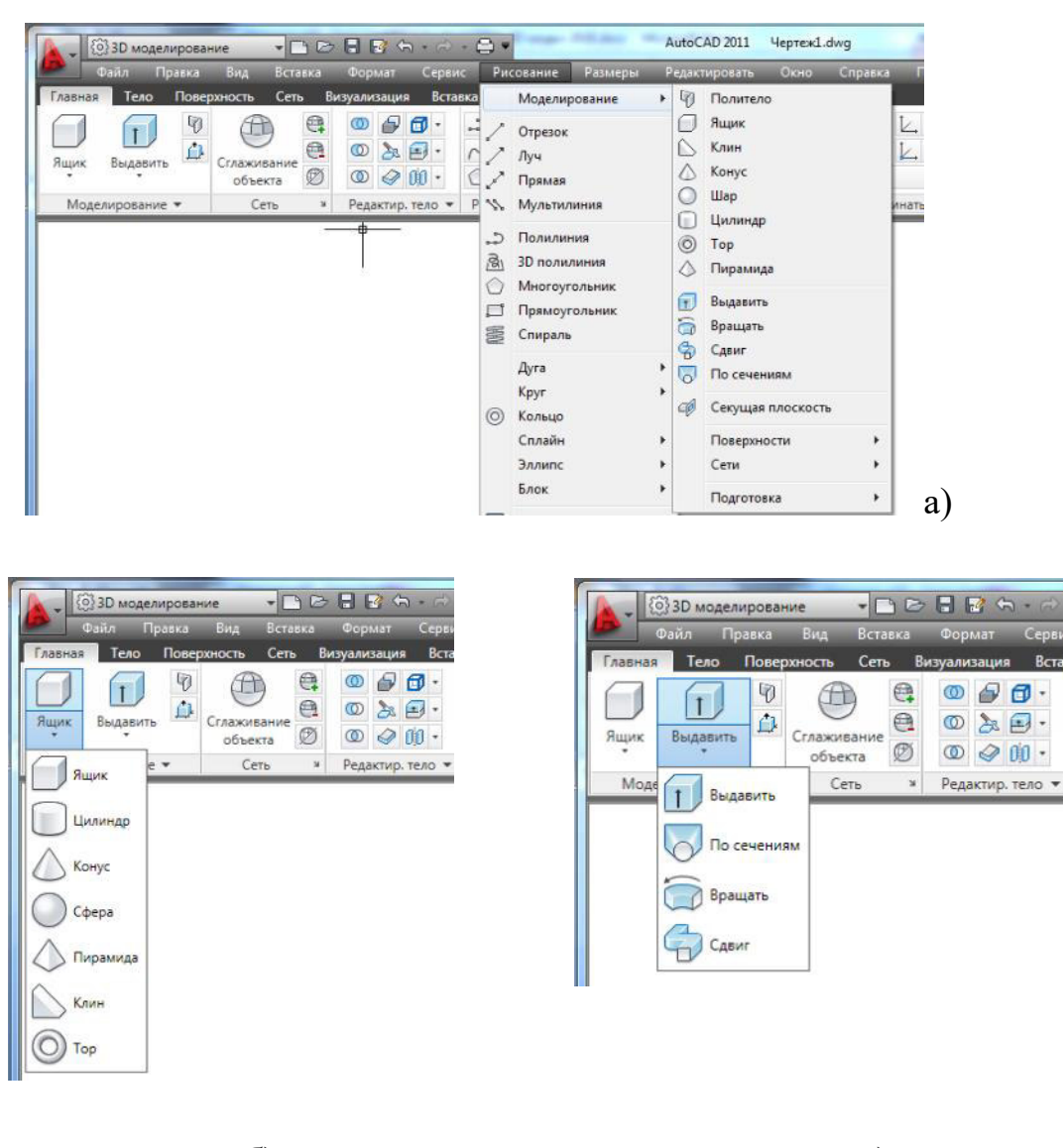

б)

в)

Рисунок 5.1 – Выбор инструментов построения тел а) – в меню Рисование – Моделирование; б) - вкладка Главная ленты – Моделирование (выбор стандартных тел); в) – выбор Выдавить и Вращать.

## 6 РЕДАКТИРОВАНИЕ ТЕЛ

На основе стандартных и простых тел можно создавать более сложные объекты путем их комбинирования. Такие операции называют *булевыми* (логические операции).

Команды для редактирования тел могут быть выбраны:

- Меню Редактирование Редактирование тел,
- вкладка Главная ленты Редактировать тело (рисунок 6.1),
- вкладка Тело ленты Логические операции (рисунок 6.2).

| : 🖬 📑 🖘 - 🔿 - 🚍 =                     | AutoCAD 2011 Чертеж1.dwg                                                                                                    | Введите ключевое слово                                              |
|---------------------------------------|----------------------------------------------------------------------------------------------------|---------------------------------------------------------------------|
| Формат Сервис Рисование Размеры       | Редактировать Окно Справка Па                                                                                                    | араметризация                                                       |
| нтууличэация Вставка Аннотации Вид Уп | <ul> <li>Свойства</li> <li>Копирование свойств</li> <li>Изменить на ПоСлою</li> <li>Объект</li> <li>Подрезка</li> <li>Масштаб аннотативного объекта</li> <li>Стереть</li> <li>Копировать</li> <li>Веркало</li> <li>Подобие</li> <li>Массив</li> <li>Повернуть</li> <li>Массив</li> <li>Повернуть</li> <li>Масштаб</li> <li>Растянуть</li> <li>Увеличить</li> <li>Обрезать</li> <li>Удлинить</li> <li>Разорвать</li> <li>Сопряжение</li> <li>Зо операции</li> </ul> | <ul> <li>Доболочка</li> <li>Доболочка</li> <li>Доболочка</li> </ul> |
|                                       | Редактирование тела                                                                                                    | • 💭 Проверить                                                       |

Рисунок 6.1 – Выбор операций редактирования в меню Редактировать – Редактирование тела

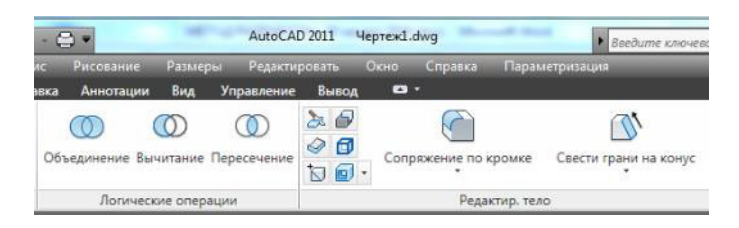

Рисунок 6.2 – Выбор логических операций на вкладке Тело ленты

- Объединение создание объекта сложением нескольких выбранных объектов.
- Вычитание создание отверстий, полостей в твердотельных объектах или для отрезания части объекта.
- Пересечение создание из нескольких пересекающихся объектов один, который является их общей частью.

## 7 Практическое занятие для выполнения самостоятельной работы СОЗДАНИЕ ТВЕРДОТЕЛЬНЫХ ОБЪЕКТОВ

## 7.1 Модель 1

Существует несколько способов создания твердотельного объекта. Твердотельную модель можно получить в виде совокупности базовых примитивов, в результате вращения или выдавливания плоского контура или

в результате комбинаций этих способов с использованием булевых операций – объединения, вычитания, пересечения.

Рассмотрим создание модели, изображенной на рисунке 7.1.1

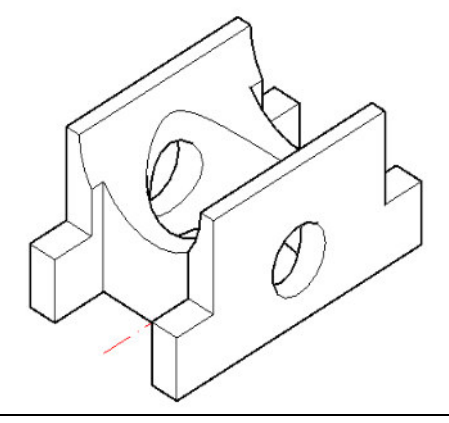

Рисунок 7.1.1- Пример задания

Работу выполняем на формате АЗ в следующей последовательности:

## 7.1.<u>1 Создание замкнутого контура</u>

- Построить в любом месте формата прямоугольник размером 100х60.
   Команда Прямоугольник выбрать в меню Рисование или на панели Рисование
- Перенести начало координат в левый нижний угол. Выбрать меню Сервис – Новая ПСК – Начало. Использовать объектную привязку при указании точки.
- Провести окружность радиусом 23 мм.
- Построить два прямоугольника размером 20 х 40 в соответствии с рисунком 7.1.2.

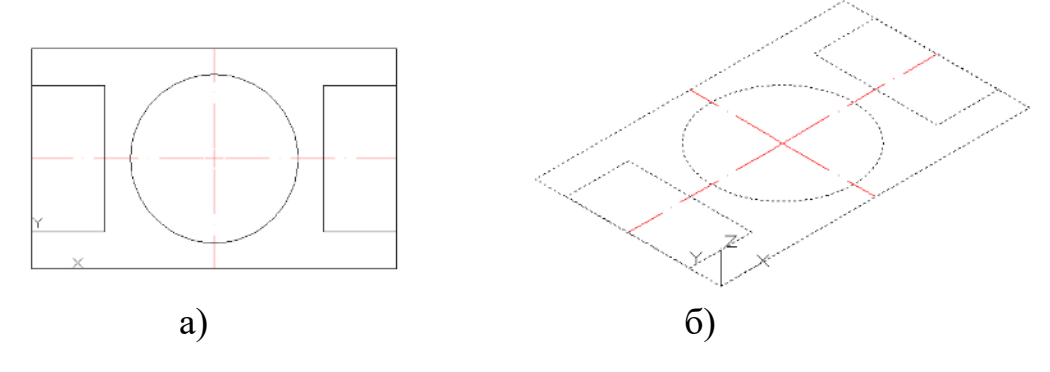

Рисунок 7.1.2 - Плоский контур:

а – ортогональная проекция; б – изометрическая проекция.

## 7.1.<u>2 Выдавливание контура</u>

- Вызвать команду Выдавить меню Рисование Моделирование
- или Лента Главная

I

- Выбрать объекты для выдавливания 3 прямоугольника и окружность.
   Для завершения выбора нажать Enter.
- Задать высоту выдавливания : 50 мм, нажать Enter. Выдавливание производится вверх, вдоль положительного направления оси Z.

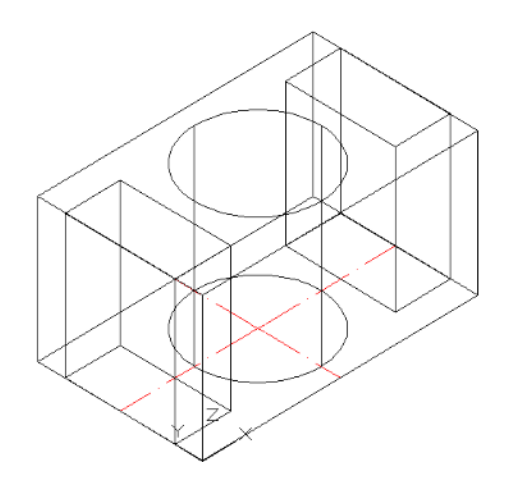

Рисунок 7.1.3 - Выдавливание замкнутого контура. Каркасное представление *7.1.<u>3 Булевы операции. Вычитание.</u>* 

- Вызвать команду Вычитание меню Редактировать Редактирование тела или Лента Главная
- На запрос Выберите объекты: Выбрать большой параллелепипед для вычитания. Для завершения выбора нажать Enter.
- На запрос Выберите объекты: Указать два малых параллелепипеда и цилиндр, которые будут вычитаться. Для завершения выбора нажать Enter.
- Выбрать в меню Вид Скрыть. Рисунок 7.1. 4

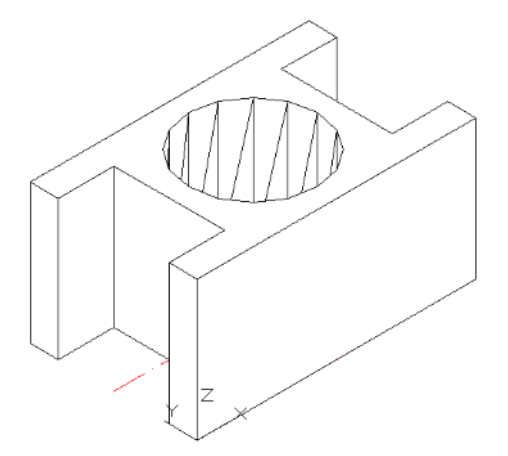

Рисунок 7.1.4 - Модель в режиме удаления невидимых линий

7.1.4 Создание пользовательской системы координат

- Выполнить последовательность Сервис Новая ПСК 3 точки построение системы координат по 3 точкам.
- На запрос Новое начало координат <0,0,0>: Указать начало координат. Использовать объектную привязку.
- На запрос Точка на положительном луче оси X <1,0,0>: Указать точку на положительном направлении оси X. Использовать объектную привязку.
- На запрос Точка на положительном луче оси Y в плоскости XY ПСК <0,1,0>: Указать точку на положительном направлении оси Y. Использовать объектную привязку в соответствии с рисунком 7.1.5.

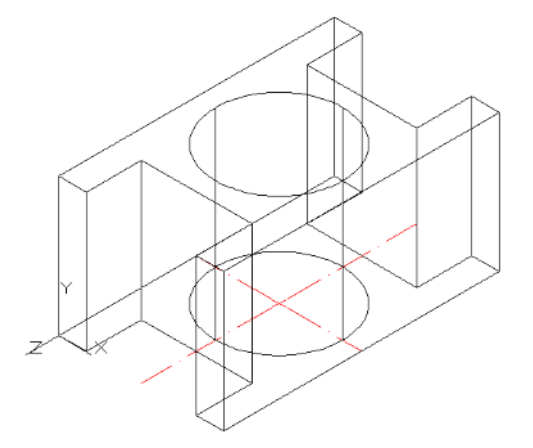

Рисунок 7.1.5 – Создание пользовательской системы координат

## 7.1.<u>5 Создание замкнутого контура</u>

 Провести окружность с центром 30,50 и радиусом 25 мм в соответствии с рисунком 7.1.6.

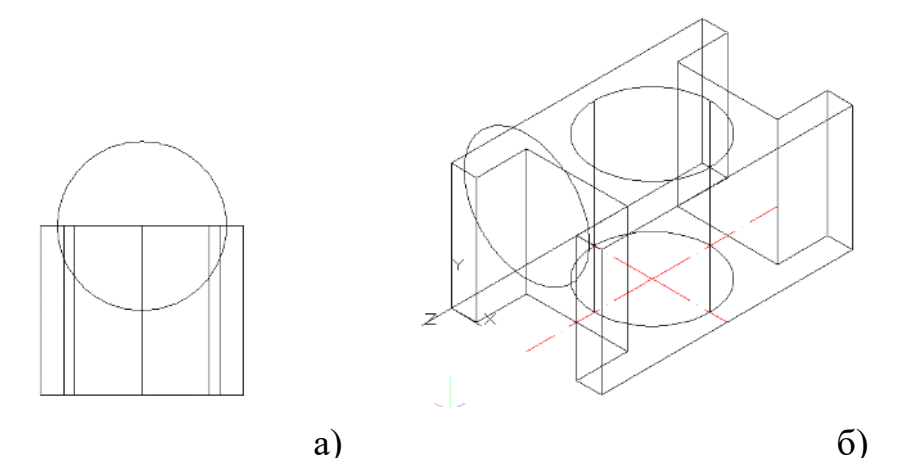

Рисунок 7.1.6 - Плоский контур:

а – ортогональная проекция; б – изометрическая проекция.

## 7.1.<u>6 Выдавливание контура</u>

• Вызвать команду Выдавить – меню Рисование – Моделирование

- Выбрать окружность для выдавливания. Для завершения нажать Enter
- Задать высоту выдавливания: 100 мм, Enter. Рисунок 7.1.7

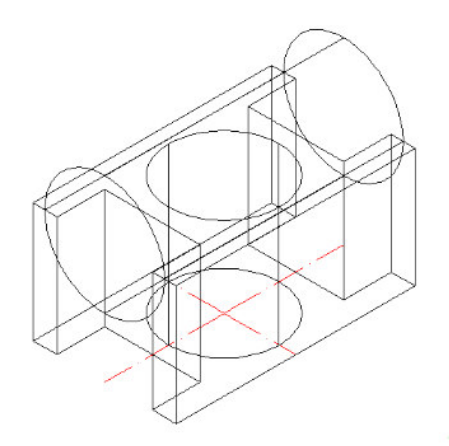

Рисунок 7.1.7 - Выдавливание контура

## 7.1.<u>7 Булевые операции. Вычитание.</u>

- Вызвать команду Вычитание меню Редактировать Редактирование тела или Лента Главная
- На запрос Выберите объекты: Выбрать параллелепипед для вычитания. Для завершения нажать Enter
- На запрос Выберите объекты: Указать цилиндр, который будет вычитаться. Для завершения нажать Enter.
- Выбрать в меню Вид Скрыть. Рисунок 7.1.8

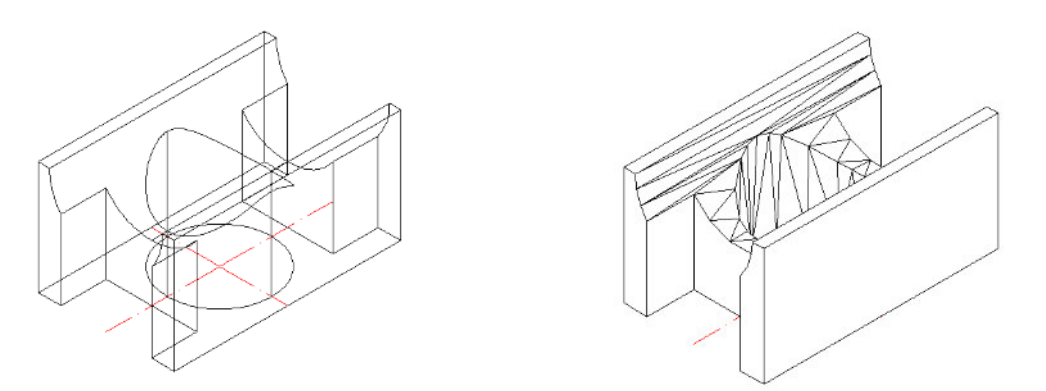

Рисунок 7.1.8 - Модель в режиме удаления невидимых линий

#### 7.1.8 Создание пользовательской системы координат

- Выполнить последовательность Сервис Новая ПСК 3 точки построение системы координат по 3 точкам.
- На запрос Новое начало координат <0,0,0>: Указать начало координат. Использовать объектную привязку.

- На запрос Точка на положительном луче оси Х <1,0,0>: Указать точку на положительном направлении оси Х. Использовать объектную привязку.
- На запрос Точка на положительном луче оси У в плоскости ХУ ПСК <0,1,0>: Указать точку на положительном направлении оси У. Использовать объектную привязку в соответствии с рисунком 7.1.9.

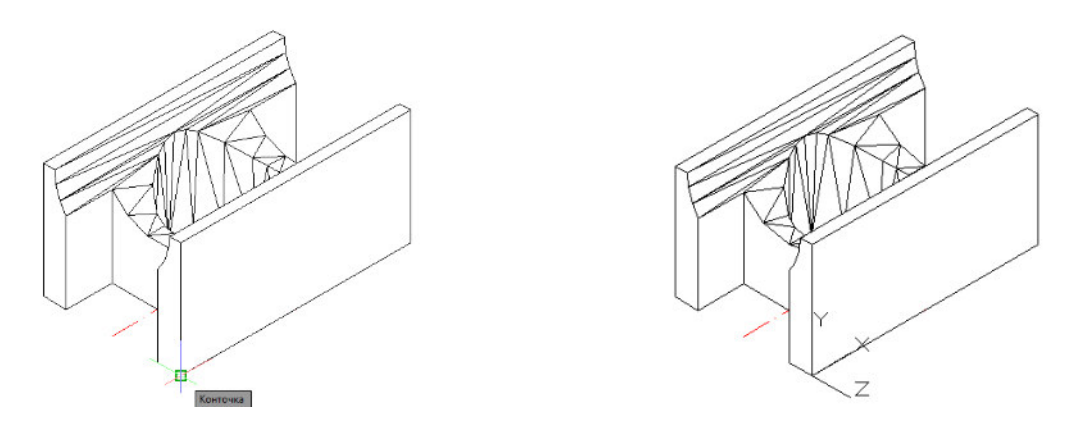

Рисунок 7.1.9 - Создание пользовательской системы координат

## 7.1.9 Создание замкнутого контура

- Построить 2 прямоугольника размером 15 х 30 мм. Использовать объектную привязку.
- Провести окружность с центром 50,20 и радиусом 11 мм. Рисунок 7.1.10.

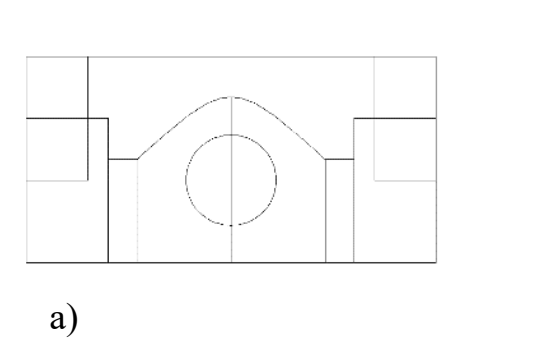

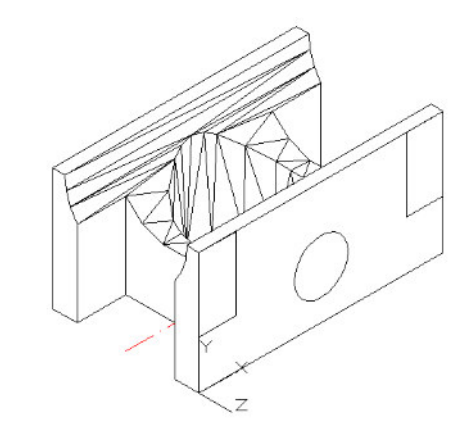

Рисунок 7.1.10 - Плоский контур:

а – ортогональная проекция; б – изометрическая проекция.

## 7.1.<u>10 Выдавливание контура</u>

• Вызвать команду Выдавить – меню Рисование – Моделирование

б)

- Выбрать окружность и 2 прямоугольника для выдавливания. Для завершения нажать Enter
- Задать высоту выдавливания: 60 мм. Для завершения нажать Enter.

Рисунок 7.1.11

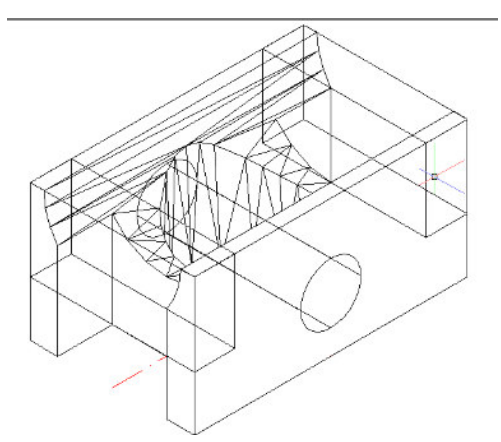

Рисунок 7.1.11 - Выдавливание контура

## 7.1.<u>11 Булевые операции. Вычитание.</u>

- Вызвать команду Вычитание меню Редактировать Редактирование тела или Лента Главная
- На запрос Выберите объекты: Выбрать параллелепипед для вычитания. Для завершения нажать Enter
- На запрос Выберите объекты: Указать 2 созданных параллелепипеда и цилиндр, которые будут вычитаться. Для завершения нажать Enter.
- Выбрать в меню Вид Визуальные стили Концептуальный. Рисунок 7.1.12

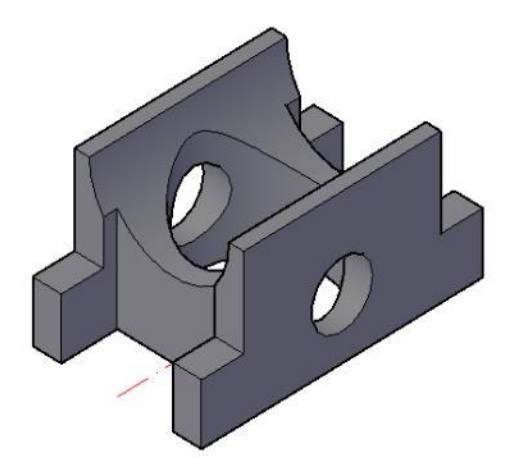

Рисунок 7.1.12 - Твердотельная модель детали

## 7.2 Модель 2

Какую бы сложную форму не имела деталь, ее надо рассматривать как совокупность простейших геометрических тел или их частей.

Построим модель, представленную на рисунке, предварительно выполним следующие действия:

- Проанализируем модель, которую будем создавать, разобьем ее на элементарные тела (примитивы).
- Создадим новый слой Модель, сделаем его текущим.
- С учетом габаритных размеров модели по длине и ширине зададим лимиты чертежа: левый нижний угол 0,0, правый верхний 140,120. Впишем установленное поле в графическую зону экрана, для этого выполним Вид ⇒ Зумирование ⇒ Все.
- Установим шаг привязки 1, шаг сетки 5 и включим режимы Шаг и Сетка
- Сохраним файл с присвоением имени Твердотельная модель.

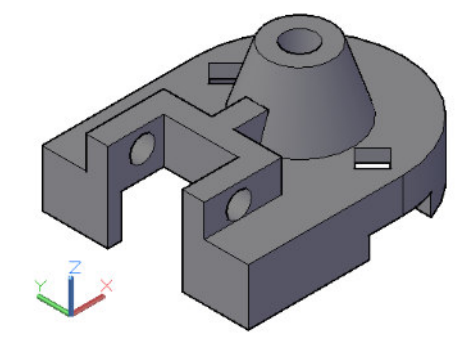

Рисунок 7.2.1 – Твердотельная модель

## 7.2.<u>1 Построение основания детали</u>

- Создать пользовательскую систему координат, поместив точку начала координат в точку 90,60. Выбрать меню Сервис Новая ПСК Начало. Сохранить созданную ПСК под именем Низ основания. Выбрать меню Сервис Именованные ПСК... В диалоговом окне на вкладке Именованные ПСК курсор поместить в поле имен ПСК на имя «Без имени» щелкнуть правой кнопкой мыши и в контекстном меню выбрать Переименовать ввести имя ПСК Низ основания щелкнуть по кнопке Установить ОК.
- Создать слой Оси и установить тип линии штрихпунктирная. Начертить две осевые, проходящие через точку начала координат -90,60 вдоль осей X и Y. В случае необходимости изменить масштаб линий на 0.5.

- Слой Модель сделать текущим. Вычертить по размерам наружный контур основания командой Полилиния (рисунок 7.2.2а.)
- Командой **Разорвать в точке** сделать разрыв полилинии в точке **А.** Аналогичное действие выполнить в точке **В.**
- Командой Подобие на расстоянии 6 мм внутрь от наружного контура построить внутренний контур в соответствии с рисунком 7.2.26

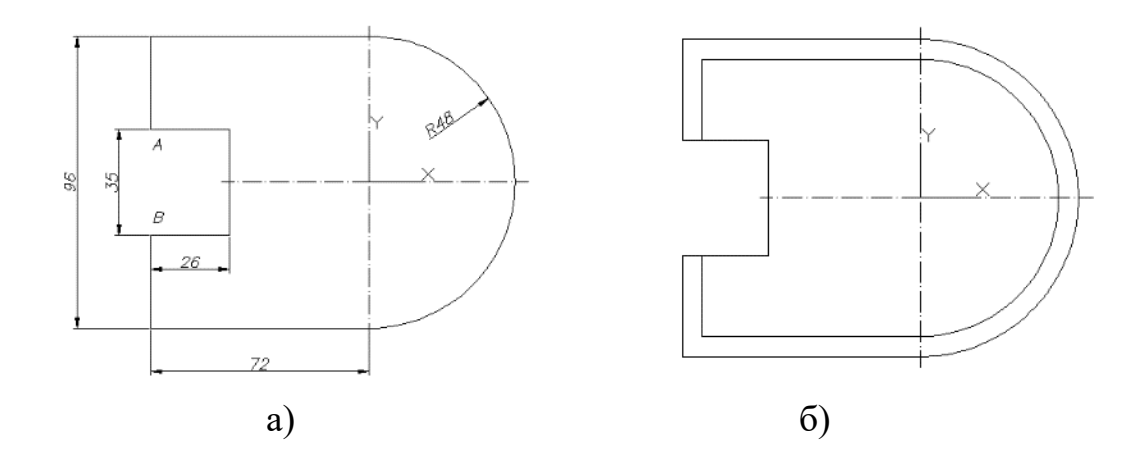

Рисунок 7.2.2 - Построение низа основания детали,

- а) наружный контур основания с размерами; б) внутренний контур.
- Командой Область преобразовать наружный контур в область.
- Командой Контур создать область из внутреннего контура (предварительно отключить слой Оси). Выбор команд выполнить в меню Рисование.
- Командой Выдавить (меню Рисование Моделирование) выдавить наружный контур на 26 мм, а внутренний на 20 мм.
- Для наглядности установить Юго-Западную изометрию (Вид -3D виды ЮЗ изометрия).
- Командой Вычитание из наружного тела вычесть внутреннее.

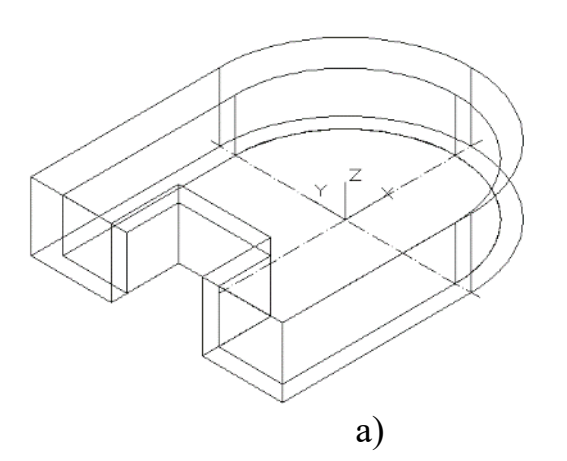

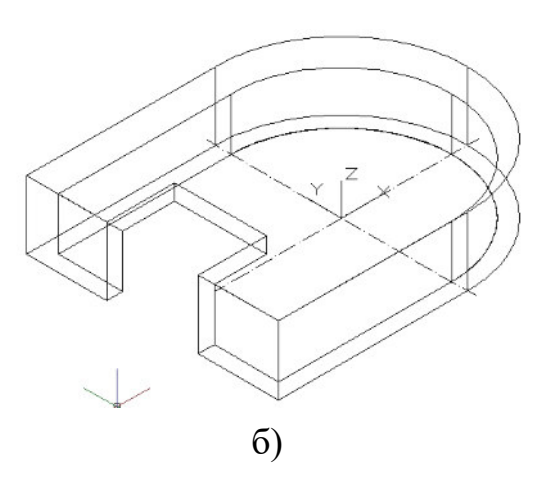

#### Рисунок 7.2.3 – Применение команды Вычитание

- а) два тела до выполнения команды Вычитание; б) одно тело после выполнения команды Вычитание.
- Выполнить призматический паз в основании детали. Для этого создать новую ПСК. Выбрать в меню Сервис – Именованные ПСК... В диалоговом окне на вкладке Ортогональные ПСК выбрать Спереди и щелкнуть по кнопке Установить – ОК;
- Перенести новую ПСК на переднюю грань детали. Выбрать меню Сервис – Новая ПСК – Начало. Использовать объектную привязку Конточка в плоскости нижнего основания детали в соответствии с рисунком 7.2 .4а.

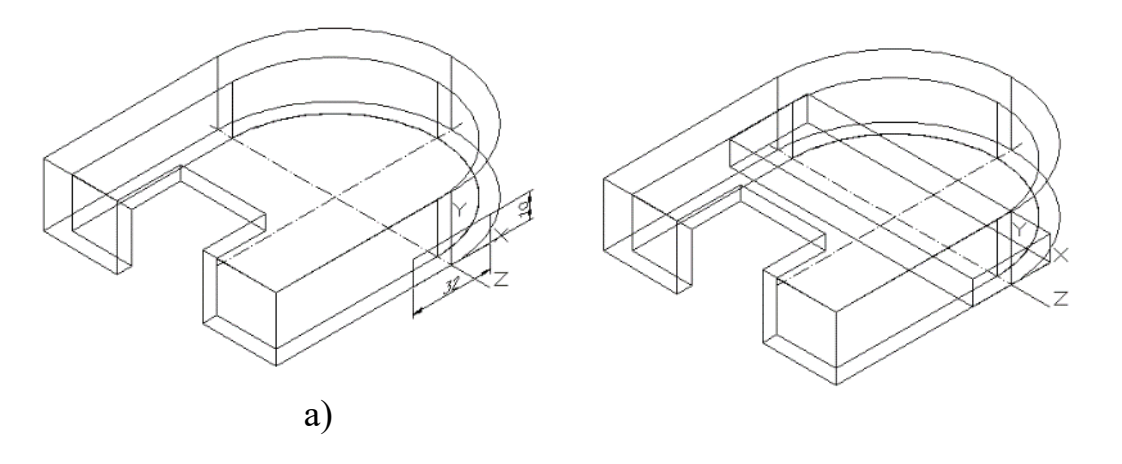

Рисунок 7.2.4 – Построение паза а) – применение опций ПСК Спереди и Начало; б) – создание параллелепипеда командой Выдавить.

- Командой Полилиния построить прямоугольник по заданным размерам 32х10 (рисунок 7.2.7а) и командой Выдавить выдавить его на высоту (-100), т.к. в текущей ПСК ось Z направлена на пользователя.
- Командой Вычитание из тела основания вычесть призму. Рис. 7.2.5

б)

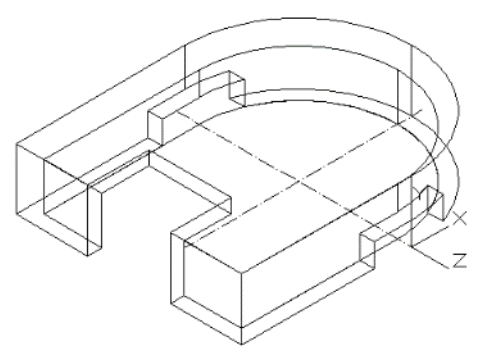

Рисунок 7.2.5 – Результат действия команды Вычитание.

- В плоскости верхнего основания выполнить призматические отверстия: для этого вернуться к сохраненной (именованной) ПСК Низ основания;
- Скопировать оси в плоскость верхнего основания детали;
- Перенести ПСК Низ основания в верхнюю плоскость основания детали в точку пересечения осей опцией Начало и сохранить вновь созданную ПСК под именем Верх основания.
- Командой Многоугольник построить квадрат с центром в точке 0,34 диаметром описанной окружности 6 и повернуть его на угол 45.
- Выдавить квадрат на (- 6 мм) и скопировать полученное тело на расстояние @0, -68 относительно центра квадрата;
- Вычесть призмы из основания ( рисунок 7.2.6). Для наглядности использована команда в меню Вид Скрыть.

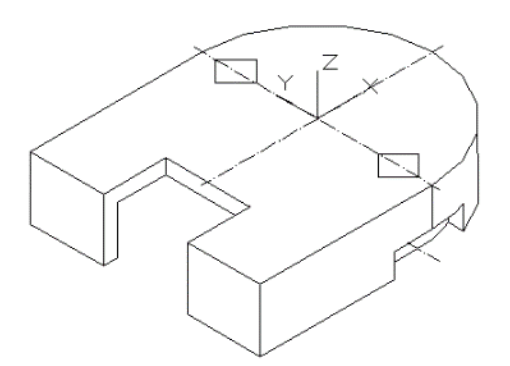

Рисунок 7.2.6 – Заключительный этап построения основания

#### 7.2.<u>2 Построение верхней части детали</u>

- Текущую ПСК повернуть вокруг оси Х на 90 в соответствии с рисунком 7.2.7а.
- Для создания усеченного конуса в текущей ПСК построить полилинией замкнутый четырехугольник из точки 0,0. На рисунке

7.2.76 показана полилиния с размерами, взятая в качестве исходного профиля для тела вращения.

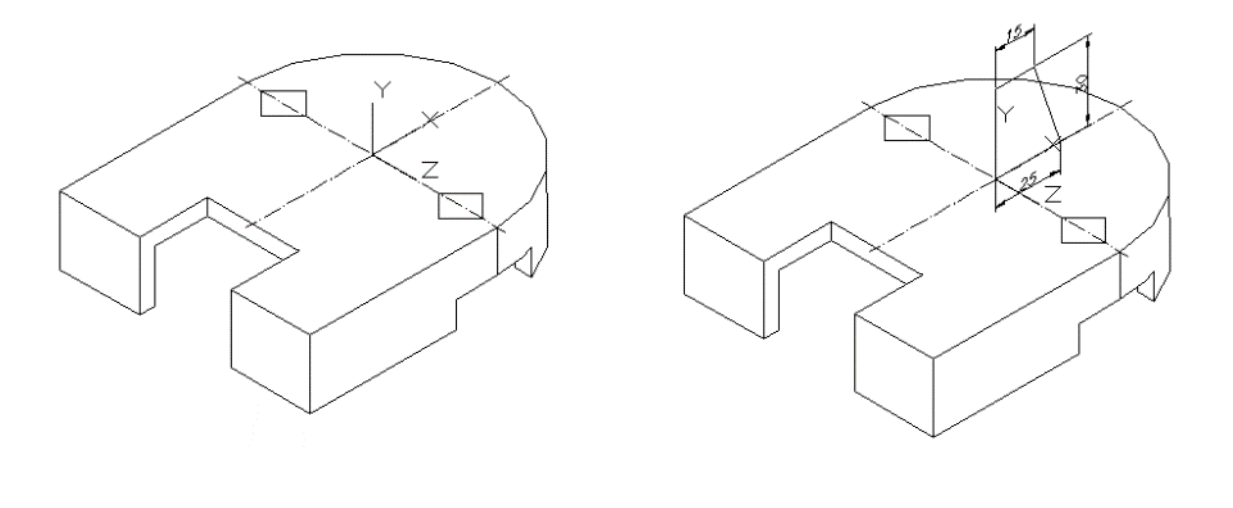

a) б) Рисунок 7.2.7 – Построение конуса

а) поворот оси Х на 90; б) построение полилинией исходного профиля.

- Командой Вращение повернуть исходный профиль вокруг оси Y на 360 и объединить его с основанием детали командой Объединение. Теперь это твердотельный объект.
- Установить: меню Вид 3D виды Вид в плане Текущая ПСК. Рисунок 7.2.8

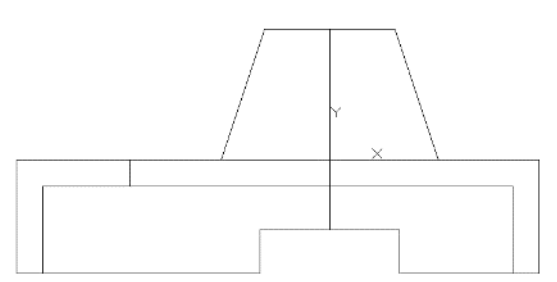

Рисунок 7.2.8 – Вид в плане Текущей ПСК

 Выполнить отверстия в теле детали, состоящее из сферы и цилиндра. Командой Сфера из центра 0,-6 ( относительно текущей ПСК) вычертить сферу (твердотельную). Команду выбрать Рисование – Моделирование.

Цилиндр построить аналогично конусу вращения: построить прямоугольник из точки начала координат со стороной основания равной радиусу цилиндра 7.5 мм (по оси X) и высотой (по оси Y) равной высоте конуса или чуть больше в соответствии с рисунком 7.2.9а.

- Командой Вращение повернуть прямоугольник вокруг оси Y на 360.
   Рисунок 7.2.96.
- Командой Вычитание вычесть сферу и цилиндр из тела детали в соответствии с рисунком 7.2.9в.
- Результат построений можно посмотреть установив Юго-западную изометрию и использовать команду Скрыть. Рисунок 7.2.9г.

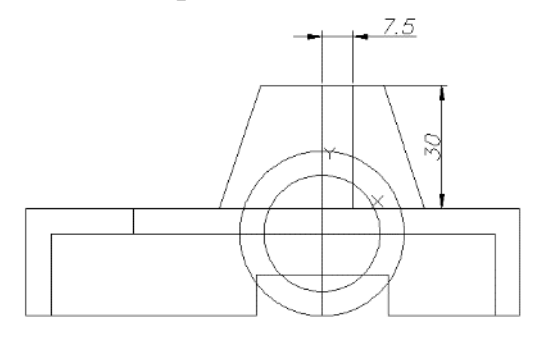

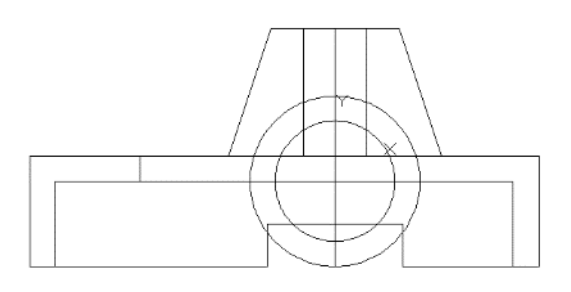

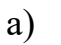

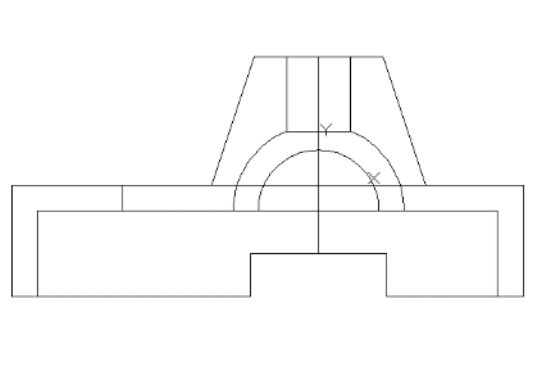

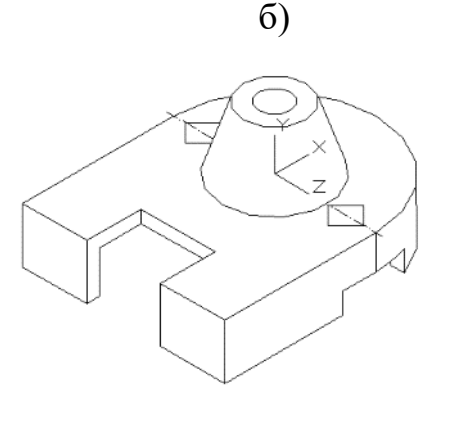

в) г)Рисунок 7.2.9 – Построение цилиндра и сферы

#### 7.2.<u>3 Построение выступа</u>

- Создать новую ПСК: использовать Сервис Новая ПСК 3 точки построение системы координат по 3 точкам.
- Указать начало координат с использованием объектной привязки, указать точку на положительном направлении оси X, указать точку на положительном направлении оси Y в соответствии с рисунком 7.2.10a
- Установить вид сверху: меню Вид 3D виды Вид в плане Текущая ПСК. Рисунок 7.2.10а
- Вычертить командой Полилиния плоскую фигуру (на рисунке 7.2.106 выделена толстой линией). Вид сверху можно не устанавливать, построения производить на изометрической проекции.
- Выдавить построенную плоскую фигуру на высоту 15 мм. Объединить созданные тела. Результат представлен на рисунке 7.2.10в. Использовать команду Скрыть.

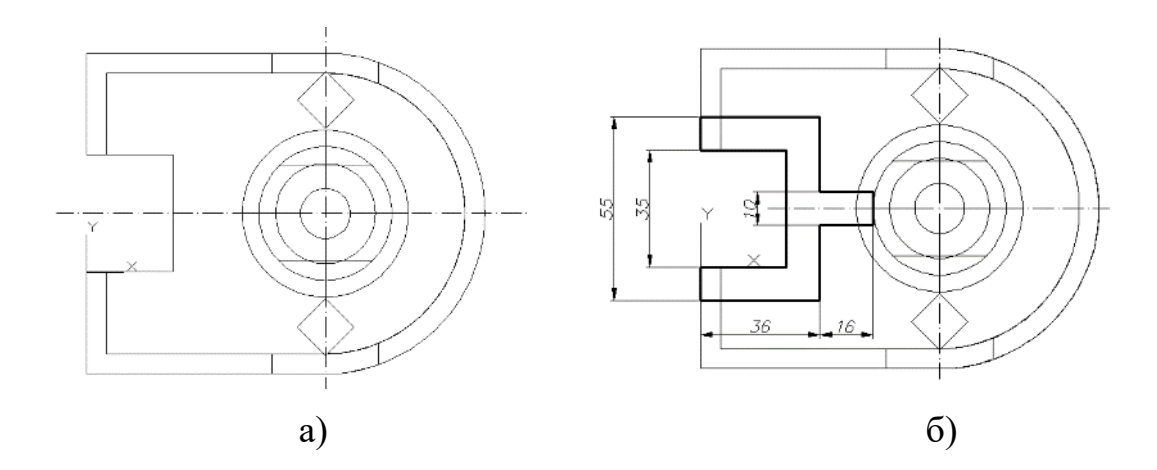

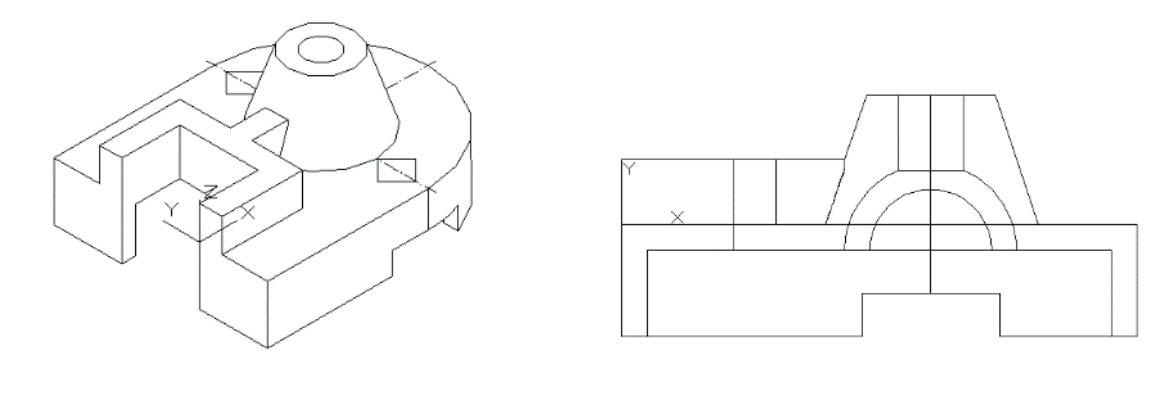

в) Г)Рисунок 7.2.10 – Построение выступа детали

- Повернуть текущую ПСК на 90 вокруг оси Х и установить Вид в плане: меню Вид – 3D виды – Вид в плане – Текущая ПСК.
- Возвратиться в юго-западную изометрию и перенести ПСК опцией Начало на переднюю грань выступа в соответствии с рисунком 7.2.11а.
- В текущей ПСК вычертить окружность с центром 16,6 и радиусом 6 мм в соответствии с рисунком 7.2.116.
- Выдавить на высоту минус **60** мм в соответствии с рисунком 7.2.11в.
- Вычесть полученный цилиндр из основной детали в соответствии с рисунком 7.2.11г.

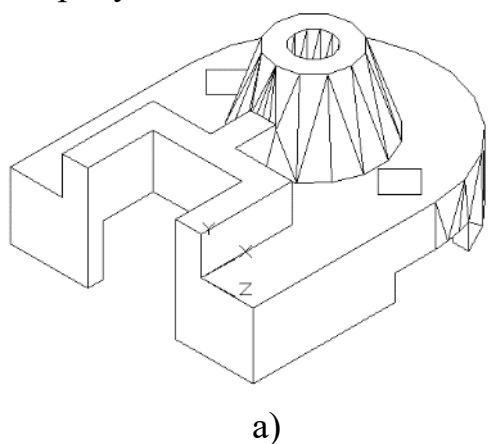

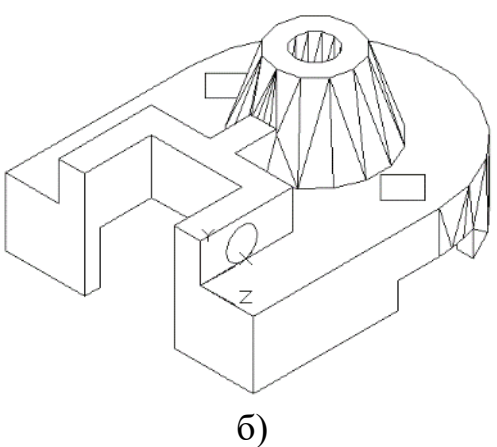

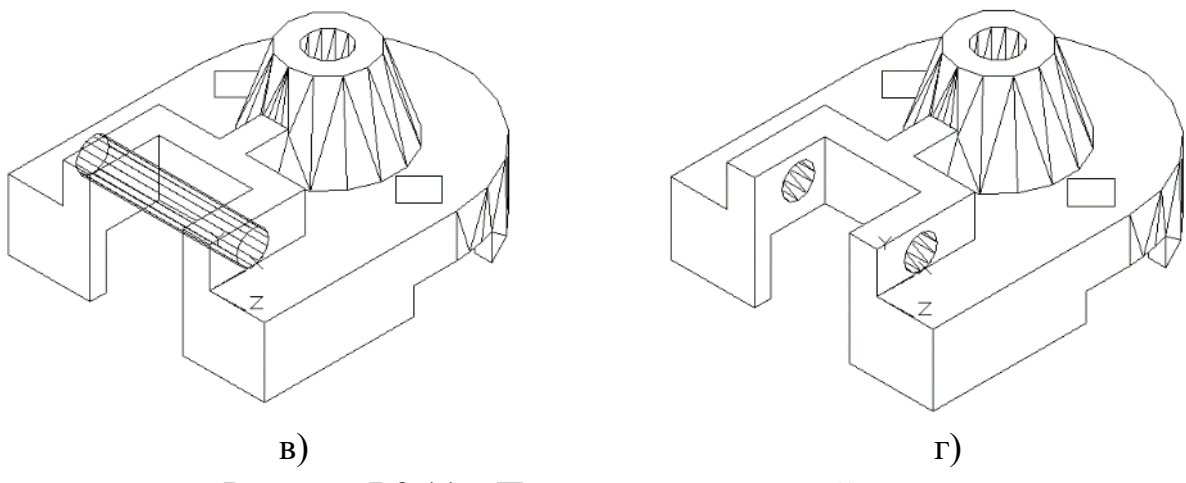

Рисунок 7.2.11 – Построение отверстий в выступе

На рисунке 7.2.11г показан окончательный результат всех построений с применением команды **Вид – Скрыть (**системная переменная DISPSILH =0)

#### Контрольные вопросы:

1. Какие типы трёхмерных моделей используются в AutoCad для представления реальных объектов?

2. Приведите сравнительную характеристику достоинств и недостатков каркасных, поверхностных и монолитных моделей.

3. Опишите команды и их опции для отображения и просмотра трёхмерных объектов.

4. Дайте характеристику методам ввода координат, поддерживаемых AutoCad.

5. Что представляют собой фильтры точек?

6. Какие системы координат используются в AutoCad?

#### ЛИТЕРАТУРА

Боголюбов С.К. «Инженерная графика: учебник для средних спец. уч. зав. – М.: Изд-во: Машиностроение, 2006, 2009.

Жарков Н.В. AutoCAD 2011: официальная русская версия. Эффективный самоучитель. – СПб.: Наука и Техника, 2011

Миронов Р. С. Индивидуальные задания по курсу черчения – М., Высшая школа, 2002

Орлов А. AutoCAD 2014 (+CD с видеокурсом) – СПб.: Питер,2014.-384с.: ил.

Погорелов В.И. AutoCAD 2009: 3D – моделирование, СПб., ВХВ-Петербург, 2009 -400с., ил.

Полищук Н., Савельева В. Самоучитель AutoCAD 2009. Трехмерное проектирование. - СПб., ВХВ- Петербург, 2009 -416 с.: ил.